# A Guide to Language Course Registration for TU Darmstadt Employees

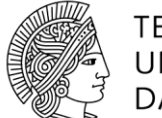

TECHNISCHE UNIVERSITÄT DARMSTADT

# Table of Contents

| Table | of Contents                                              | 1                                   |
|-------|----------------------------------------------------------|-------------------------------------|
| 1     | Registration in TUCaN                                    | 3                                   |
| 1.1.  | Successful registration                                  | 3                                   |
| 1.2.  | Unsuccessful registration                                | 3                                   |
| 2     | Enrolling prior to registration                          | 4                                   |
| 2.1.  | "Mitarbeiter-Weiterbildung" ("On-the-job Training") avai | lable 4                             |
| 2.2.  | "Mitarbeiter-Weiterbildung" ("On-the-job Training") not  | available 4                         |
| 3R    | egistering for a language course                         | 5                                   |
| 3.1.  | Registering for the module                               | 6                                   |
| 3.2.  | Registering for the course                               | 8                                   |
| 4C    | ourse registration status                                | 8                                   |
| 4.1.  | Checking your current registration status                | 8                                   |
| 4.2.  | Checking your successful language course registration    | 9Fehler! Textmarke nicht definiert. |
| 5R    | egistration for final exam                               | 9                                   |

# 1. Registration in TUCaN

Open the browser for URL <u>www.tucan.tu-darmstadt.de</u> and log in with your TU ID and password above the link "Registration".

## 1.1. Successful registration

If you are able to log into TUCaN, please go to section **2** and proceed from there.

## 1.2. Unsuccessful registration

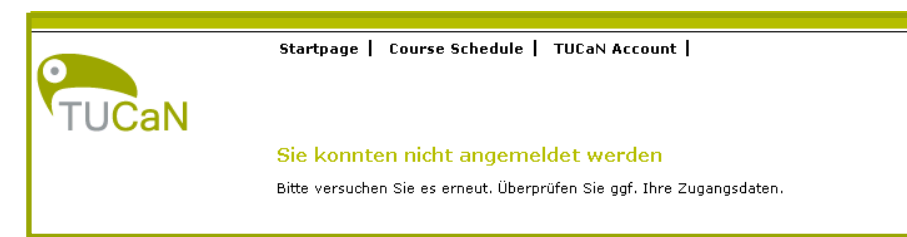

If you are unable to log into TUCaN and the above page appears, then either the TU-ID or password was incorrect. It is also possible that TUCaN does not recognize you as a user, in which case the TUCaN team will need to provide access. In this case, please proceed as follows.

🔜 Step 1

Please fill in the form <u>https://www.intern.tu-</u> <u>darmstadt.de/verwaltung/dez\_ii/campusmanagement/cm\_tucan/infos\_fuer\_lehrende/tucan\_z</u> <u>ugang/index.de.jsp</u>, and a TUCaN account will be created for you as an employee.

# 🚽 Step 2

After access has been granted, you will receive a confirmation message and can then log into TUCaN.

## 2. Enrolling prior to registration

# 2.1. "*Mitarbeiter-Weiterbildung*" ("On-the-job Training") available

If the area *"Mitarbeiter-Weiterbildung"* is available on the Main menu Courses > Submenu left Registration , please go to section 3 and proceed from there.

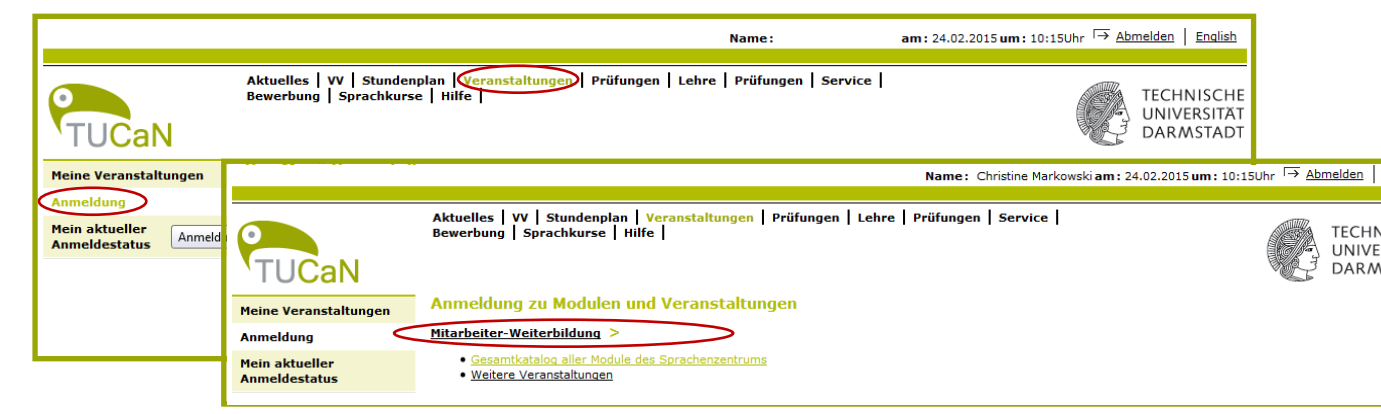

# 2.2. "*Mitarbeiter-Weiterbildung*" ("On-the-job Training") not available

The administration of your language course registration by the TU's Identity Management system requires the input of more data than is automatically available from your TU-ID. Therefore it is necessary for you to fill in your personal data which is required in order to register for language courses into the TUCaN form at TU Darmstadt one time only.

Open the form by clicking on Language Courses on the menu.

If for some reason you are not able to see Language Courses on the menu and you are not an enrolled TU Darmstadt student, please send a short e-mail message to <u>tucan@tu-darmstadt.de</u> (as described under point 1.2). Please also mention that you are a TU Darmstadt employee and that you are able to log onto TUCaN, but cannot see Language Courses on the menu. Hint:

Enrolled students do not see Language Courses on the menu, because they have to register for language courses via their study programme!

## 🗟 Step 1

Main menu Language Courses > Personal data > Fill in form

|       |                            |                           | Name:                             | on: 25.08.2015 on: 14:06       | → log out   Deutsch                    |
|-------|----------------------------|---------------------------|-----------------------------------|--------------------------------|----------------------------------------|
|       |                            |                           |                                   |                                |                                        |
| TUCaN | My TUCaN   Course Catalogu | e   Service   Application | Guest Students                    | nguage Courses Help            | TECHNISCHE<br>UNIVERSITAT<br>DARMSTADT |
|       | Personal data              |                           |                                   |                                |                                        |
|       |                            | Entry                     | Notes                             |                                |                                        |
|       | Title*                     | Choose 💌                  |                                   |                                |                                        |
|       | Family name*               |                           |                                   |                                |                                        |
|       | Firstname*                 |                           |                                   |                                |                                        |
|       | Date of Birth*             | (DD.MM.YYYY)              | Your Place and<br>identification. | Date of Birth are needed for a | n distinct                             |

# Step 2

After you have submitted the form, a confirmation message will be sent to you via e-mail. As soon as your request has been processed **(allow for up to a week for processing time and please do not send several requests)**, you will receive an e-mail stating that you are now approved to register for a language course.

# 3. Registering for a language course

After you have received approval to register for a language course, log in again with your TU-ID and password to TUCaN.

# 🔜 Step 1

Main menu Courses> Submenu left Registration

|                                      | Name :                                                                                                    | on: 25.08.2015 on: 15:36                            |
|--------------------------------------|----------------------------------------------------------------------------------------------------|-----------------------------------------------------|
| TUCaN                                | My TUCaN   Course Catalogue   Schedule Courses Examinations  <br>Guest Students   Language Courses   Help | Service   Application  <br>UNIVERSITAT<br>DARMSTADT |
| My Modules                           | Registration for modules and courses                                                                      |                                                     |
| My Courses                           | <u>Mitarbeiter-Weiterbildung</u> >                                                                        |                                                     |
| My Elective Subjects<br>Registration | <u>Gesamtkatalog aller Module des Sprachenzentrums</u> <u>Further Courses</u>                             |                                                     |
| My Current Registrations             |                                                                                                    |                                                     |
|                                      |                                                                                                    |                                                     |

# 🔜 Step 2

### Link Gesamtkatalog aller Module des Sprachenzentrums (Catalogue of all Language Resource Centre Modules)

|                          |                                                                                                | Name:        | on: 25.08.2015 on: 15:36 → log out Deutsch                        |
|--------------------------|------------------------------------------------------------------------------------------------|--------------|-------------------------------------------------------------------|
| TUCaN                    | My TUCaN   Course Catalogue   Schedule   Courses  <br>Guest Students   Language Courses   Help | Examinations | Service   Application  <br>TECHNISCHE<br>UNIVERSITÄT<br>DARMSTADT |
| My Modules               | Registration for modules and courses                                                           |              |                                                                   |
| My Courses               | <u>Mitarbeiter-Weiterbildung</u> >                                                             |              |                                                                   |
| My Elective Subjects     | Gesamtkatalog aller Module des Sprachenzentrums     Further Courses                            |              |                                                                   |
| Registration             | - <u>(                                   </u>                                                  |              |                                                                   |
| My Current Registrations |                                                                                                |              |                                                                   |

# 🔜 Step 3

Select the language, level and course name.

|                          | Name:5.08.2015 on: 15:36 → log out Deutsch                                                                                                    |  |  |  |  |  |
|--------------------------|----------------------------------------------------------------------------------------------------|--|--|--|--|--|
| TUCaN                    | My TUCaN   Course Catalogue   Schedule   Courses   Examinations   Service   Application  <br>Guest Students   Language Courses   Help  <br>UNIVERSITAT<br>DARMSTADT                                           |  |  |  |  |  |
| My Modules               | Registration for modules and courses                                                                                                    |  |  |  |  |  |
| My Courses               | <u>Mitarbeiter-Weiterbildung &gt; Gesamtkatalog aller Module des Sprachenzentrums &gt; Französisch</u>                                                                                                    |  |  |  |  |  |
| My Elective Subjects     | • <u>kein UNIcert</u><br>• UNIcert I                                                                                                    |  |  |  |  |  |
| Registration             |                                                                                                    |  |  |  |  |  |
| My Current Registrations | • <u>UNICert IV</u><br>• <u>UNICert-Zertifikate</u>                                                                                                    |  |  |  |  |  |
|                          | Aktuelle Informationen:                                                                                                    |  |  |  |  |  |
|                          | Before registering for a module and the corresponding course, please be sure to FIRST READ the information regarding course<br>registration.<br>http:// <u>www.spz.tu-darmstadt.de/ueber_uns/index.en.isp</u> |  |  |  |  |  |
|                          | Bitte beachten:                                                                                                    |  |  |  |  |  |
|                          | For each language course, you may register either for the module that includes an examination (with CPs) or for the module that only includes class participation (0 CPs - without grade).                    |  |  |  |  |  |
|                          | Voraussetzungen:                                                                                                    |  |  |  |  |  |
|                          | Before registering, be sure to check if you fulfill all requirements necessary for the course selected (please see course details)                                                                            |  |  |  |  |  |

## 3.1. Registering for the module

Registering for the module is a first necessary step in registering for a language course.

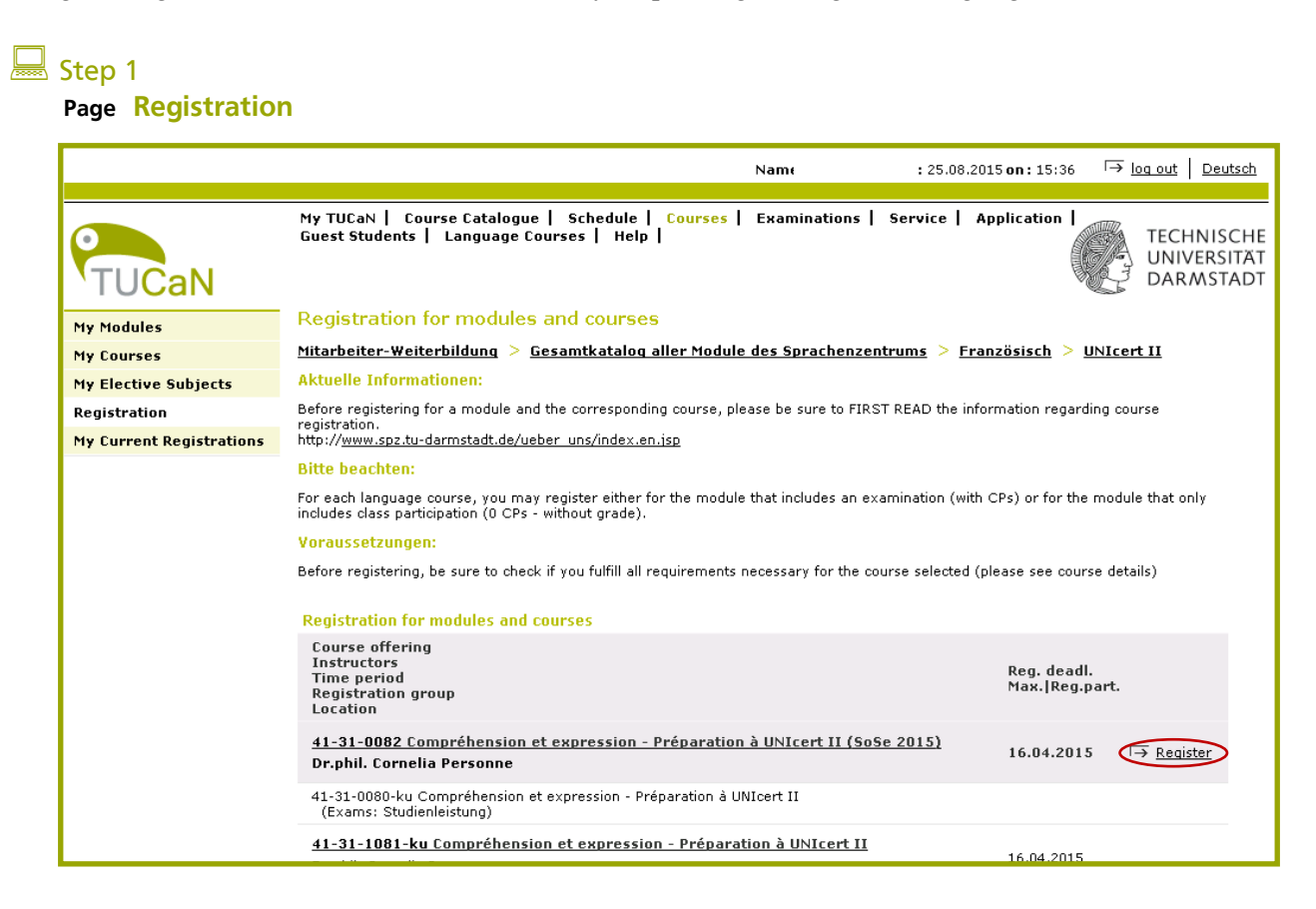

## Step 2 Page Next

|                          |                                                                                                    |                                           | Name:               | on: 25.08.2015 on: 15:36 |
|--------------------------|----------------------------------------------------------------------------------------------------|-------------------------------------------|---------------------|--------------------------|
| TUCaN                    | My TUCaN   Course Catalogue   Schedule   Courses   Examinations   Service   Application  <br>Guest Students   Language Courses   Help  <br>UNIVER:<br>DARMS |                                           |                     |                          |
| My Modules               | Module reg                                                                                                    | gistration                                |                     |                          |
| My Courses               |                                                                                                    |                                           |                     |                          |
| My Elective Subjects     |                                                                                                    |                                           |                     | ⊡≢ <u>Next</u>           |
| Registration             | No.                                                                                                    | 41-31-0082                                |                     |                          |
| My Current Registrations | Name                                                                                                    | Compréhension et expression - Préparation | à UNIcert II        |                          |
| ny carrent logist atoms  | Studies                                                                                                    | Mitarbeiter-Weiterbildung                 |                     |                          |
|                          | No.                                                                                                    | Name                                      |                     |                          |
|                          | 41-31-0082                                                                                                    | Compréhension et expression - Préparation | <u>à UNIcert II</u> |                          |

| TUCaN                    | My TUCaN  <br>Guest Stude                                             | Course Catalogue   Schedule   Courses   Examinations   Service   Application  <br>nts   Language Courses   Help  <br>DARMST |  |  |  |
|--------------------------|-----------------------------------------------------------------------|----------------------------------------------------------------------------------------------------|--|--|--|
| My Modules               | Module re                                                             | gistration                                                                                                    |  |  |  |
| My Courses               | Note:<br>Rease check the registration data below. Confirm to register |                                                                                                    |  |  |  |
| My Elective Subjects     |                                                                       |                                                                                                    |  |  |  |
| Registration             | No.                                                                   | 41-31-0082                                                                                                    |  |  |  |
| My Current Registrations | Name                                                                  | Compréhension et expression - Préparation à UNIcert II                                                                      |  |  |  |
|                          | Studies                                                               | Mitarbeiter-Weiterbildung                                                                                                   |  |  |  |
|                          | No.                                                                   | Name                                                                                                    |  |  |  |
|                          | 41-31-0082                                                            | Compréhension et expression - Préparation à UNIcert II                                                                      |  |  |  |
|                          |                                                                       |                                                                                                    |  |  |  |

# 🔜 Step 4

# Registration successful > Page Back to registration

| TUCaN                    | My TUCaN   Course Catalogue   Schedule   Courses   Examinations   Service   Application  <br>Guest Students   Language Courses   Help  <br>UNIVERSIT |                                                        |                      |  |  |  |
|--------------------------|----------------------------------------------------------------------------------------------------|--------------------------------------------------------|----------------------|--|--|--|
| My Modules               | Module reg                                                                                                    | istration                                              |                      |  |  |  |
| My Courses               | Note:<br>Your registration has been successful.                                                                                                    |                                                        |                      |  |  |  |
| My Elective Subjects     |                                                                                                    |                                                        |                      |  |  |  |
| Registration             | No.                                                                                                    | 41-31-0082                                             |                      |  |  |  |
| My Current Registrations | Name                                                                                                    | Compréhension et expression - Préparation à UNIcert II |                      |  |  |  |
|                          | Studies                                                                                                    | Mitarbeiter-Weiterbildung                              |                      |  |  |  |
|                          | No.                                                                                                    | Name                                                   |                      |  |  |  |
|                          | 41-31-0082                                                                                                    | Compréhension et expression - Préparation à UNIcert II |                      |  |  |  |
|                          | Confirm                                                                                                    |                                                        | Eack to registration |  |  |  |

# 3.2. Registering for the course

After successfully registering for the module, you may now choose and register for a specific language course. The process is identical.

|                                                                                                    | Name: on: 25.08                                                                                                    | .2015 <b>on :</b> 15:36                    | ⊡ log out Deutsch                      |  |
|----------------------------------------------------------------------------------------------------|----------------------------------------------------------------------------------------------------|--------------------------------------------|----------------------------------------|--|
| TUCaN                                                                                                   | My TUCaN   Course Catalogue   Schedule   <mark>Courses</mark>   Examinations   Service  <br>Guest Students   Language Courses   Help                                                                                                    | Application                                | TECHNISCHE<br>UNIVERSITÄT<br>DARMSTADT |  |
| My Modules                                                                                              | Registration for modules and courses                                                                                                    |                                            |                                        |  |
| My Courses                                                                                              | <u>Mitarbeiter-Weiterbildung &gt; Gesamtkatalog aller Module des Sprachenzentrums &gt; F</u>                                                                                                    | ranzösisch > U                             | NIcert II                              |  |
| My Elective Subjects                                                                                    | Aktuelle Informationen:                                                                                                    |                                            |                                        |  |
| Registration                                                                                            | Before registering for a module and the corresponding course, please be sure to FIRST READ the i                                                                                                    | nformation regardi                         | ng course                              |  |
| My Current Registrations                                                                                | http://www.spz.tu-darmstadt.de/ueber_uns/index.en.jsp                                                                                                    |                                            |                                        |  |
|                                                                                                    | For each language course, you may register either for the module that includes an examination (w<br>includes class participation (0 CPs - without grade).<br><b>Voraussetzungen:</b><br>Before registering, be sure to check if you fulfill all requirements necessary for the course selected<br><b>Registration for modules and courses</b> | ith CPs) or for the<br>I (please see cours | module that only<br>e details)         |  |
| Course offering<br>Instructors Reg. deadl.<br>Time period Registration group Max.[Reg.part.<br>Location |                                                                                                    |                                            |                                        |  |
|                                                                                                    | 31.08.2015                                                                                                    | ∏→ <u>Register</u>                         |                                        |  |
|                                                                                                    | 41-31-0080-ku Compréhension et expression - Préparation à UNIcert II<br>(Exams: Studienleistung)                                                                                                    |                                            |                                        |  |
|                                                                                                    | <u>41-31-1081-ku Compréhension et expression - Préparation à UNIcert II</u><br>Dr.phil. Cornelia Personne<br>Wed, 22. Apr. 2015 [08:00] - Wed, 15. Jul. 2015 [09:40]                                                                                                    | 31.08.2015<br>25   10                      | [→ <u>Register</u>                     |  |

# 4. Course registration status

# 4.1. Checking your current registration status

# 🔙 Step 1

Main menu Courses > Submenu My Current Registrations

|                          |                                                                                              | Name:        | on: 25.08.2015 on: 15:3 | 36                                     |
|--------------------------|----------------------------------------------------------------------------------------------|--------------|-------------------------|----------------------------------------|
| TUCaN                    | My TUCaN   Course Catalogue   Schedule( Courses)<br>Guest Students   Language Courses   Help | Examinations | Service   Application   | TECHNISCHE<br>UNIVERSITÄT<br>DARMSTADT |
| My Modules               | My registrations                                                                             |              |                         |                                        |
| My Courses               | Pending registrations                                                                        |              |                         |                                        |
| My Elective Subjects     |                                                                                              |              |                         | → <u>Registration</u>                  |
| Registration             | No pending registrations                                                                     |              |                         |                                        |
| My Current Registrations | Accepted registrations                                                                       |              |                         |                                        |
|                          | No accepted registrations                                                                    |              |                         |                                        |
|                          | Rejected registrations                                                                       |              |                         |                                        |
|                          | No rejected registrations                                                                    |              |                         |                                        |

Under "Floating registrations" you can see those courses for which final registration has not yet been decided, that is as to whether you may attend the course or not.

Under "Accepted registrations" you can see those courses which you have received a place for and may attend.

Under "Rejected registrations" you can see the courses which you have not been accepted for and unfortunately may not attend. If a place in the course does become available, the Language Resource Center will contact you.

Please note that if you do not receive a place in the course, you must cancel your registration for the module. If you do not cancel your registration, it will not be possible to register for the same module in the following semester!

## 4.2. Checking your successful language course registration

#### 😹 Step 1 Main menu Courses > Submenu My Courses → log out Deutsch on: 25.08.2015 on: 15:36 Name: My TUCaN | Course Catalogue | Schedule <mark>Courses</mark> Examinations | Service | Application | Guest Students | Language Courses | Help | TECHNISCHE UNIVERSITÄT DARMSTADT CaN Courses of My Modules My Courses Semester selection My Elective Subjects Choose a semester Registration Semester: <All> ▼ → <u>Refresh</u> My Current Registrations

## 5. Registration for final exam

If you wish to take part in the final exam for the language course you have attended, you must register in TUCaN for the exam during the exam registration period. Please note that it is not possible to take part in the final exam without registering for it beforehand.

|                         |              |                                         | Name :           | on: 25  | .08.2015 <b>on:</b> 15:36    | [→ <u>loq o</u> | ut Deutsch                          |
|-------------------------|--------------|-----------------------------------------|------------------|---------|------------------------------|-----------------|-------------------------------------|
| TUCaN                   | My TUCaN     | Course Catalogue   Schedule             | Courses          | Service | Application                  |                 | ECHNISCHE<br>NIVERSITÄT<br>ARMSTADT |
| My Examinations         | Exams of     |                                         |                  |         |                              |                 |                                     |
| My Examination Schedule | Exams        |                                         |                  |         |                              |                 |                                     |
| Semester Results        | Choose a sei | mester                                  |                  |         |                              |                 |                                     |
| Performance Record      |              | Course/Module semester: <a>  &gt; 🔽</a> | → <u>Refresh</u> |         |                              |                 |                                     |
|                         |              |                                         |                  |         | $\longrightarrow$ Exams offe | red for regis   | tration                             |
|                         | No.          | Course/module                           | ٢                | ame     | Date                         |                 |                                     |